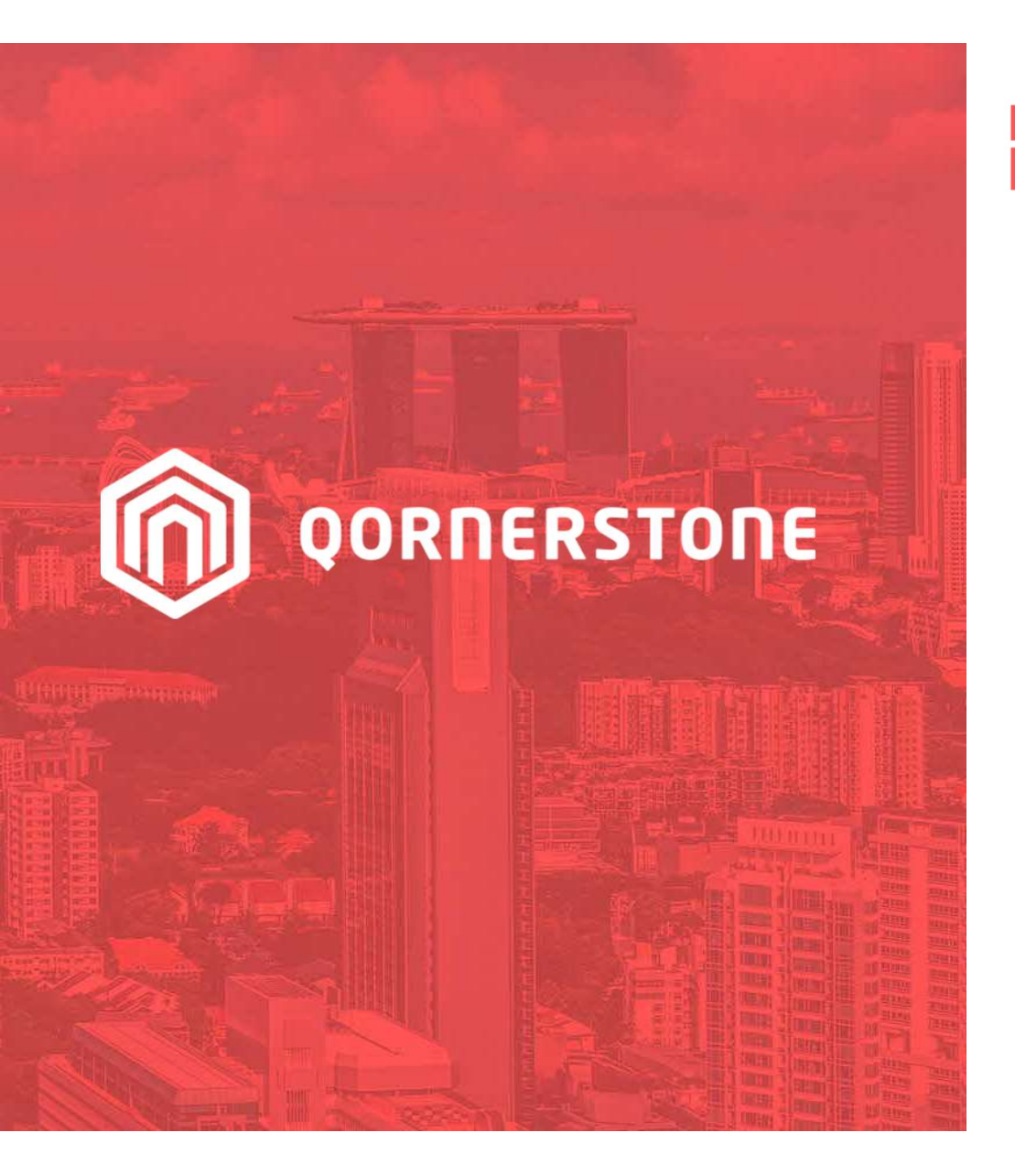

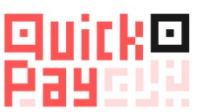

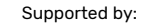

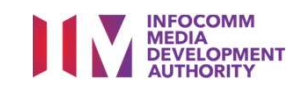

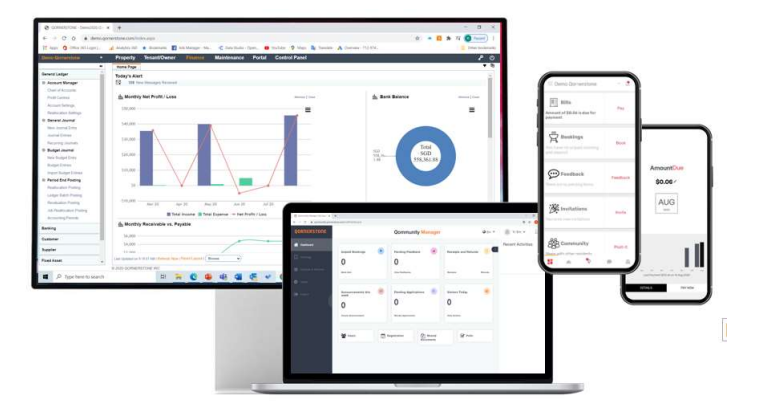

**Qornerstone Estate Platform** 

### **Compliance Alert Setup & Reports**

Version 1.2

SG:D GET READY! DIGITAL PARTICIPATION PLEDGE

# Agenda

The guide is for setting up a Compliance monitoring process in Qornerstone Estate (QE) Maintenance Module. The Guide will guide user on the setup of the alert for monitoring and the use of reports.

- 1. Setup of the Compliance Personnel
- 2. Setup of the Compliance Expiry Reminder Day Setup
- 3. Mandatory Compliance (optional)
- 4. Compliance Expiry Due Date
- 5. Reports

### 1. Setup of the Compliance Personnel

- Go to Maintenance Module-Maintenance Property -Property Master. Select the Intended Property . (screenshot A)
- Select Edit (Screenshot B).

Note: The setup is mandatory as part of the alert monitoring process

|                                                                                                    | 1 - List 2 - Q Search                                                                                                    |                                                                                                    |                                       |                                                     | Find What:                                                                                                    |                                                                                                    |
|----------------------------------------------------------------------------------------------------|----------------------------------------------------------------------------------------------------|----------------------------------------------------------------------------------------------------|---------------------------------------|-----------------------------------------------------|----------------------------------------------------------------------------------------------------|----------------------------------------------------------------------------------------------------|
| ew Property Level New Property                                                                                                    | y   Update Personnel Property Access                                                                                                    |                                                                                                    |                                       |                                                     |                                                                                                    |                                                                                                    |
| w In : Trial Accounts 🔻                                                                                                    |                                                                                                    |                                                                                                    |                                       |                                                     |                                                                                                    |                                                                                                    |
|                                                                                                    | Name                                                                                                    |                                                                                                    | Туре                                  | Property                                            | Address                                                                                                    | Activ                                                                                                    |
| Commercial                                                                                                    |                                                                                                    | 1 - Tj                                                                                                    | ype                                   |                                                     |                                                                                                    | Yes                                                                                                    |
| Indonesia Partner                                                                                                    |                                                                                                    | 2 - Pi                                                                                                    | roperty                               |                                                     |                                                                                                    | Yes                                                                                                    |
| Kingston                                                                                                    |                                                                                                    | 3 - P)                                                                                                    | roperty                               | Eng Hoon View Singapore 739388                      |                                                                                                    | Yes                                                                                                    |
| The QST                                                                                                    |                                                                                                    | 2 - P                                                                                                    | roperty                               | 128 Futureway Drive Singapore 330001                |                                                                                                    | Yes                                                                                                    |
| Industrial                                                                                                    |                                                                                                    | 1 - T)                                                                                                    | уре                                   |                                                     |                                                                                                    | Yes                                                                                                    |
| Mixed Development                                                                                                    | ~                                                                                                    | 1 - T)                                                                                                    | ype                                   |                                                     |                                                                                                    | Yes                                                                                                    |
| Residential                                                                                                    |                                                                                                    | 1 - Tj                                                                                                    | ype                                   |                                                     |                                                                                                    | Yes                                                                                                    |
| CS QORNERSTONE PTE                                                                                                    | LTD ( DO NOT TOUCH IT, DEMO ONLY)                                                                                                    | 2 - Pi                                                                                                    | roperty                               | 140 PAYA LEBAR ROAD<br>#10-11 SINGAPORE 409015      |                                                                                                    | Yes                                                                                                    |
| Qornerstone1 Residences                                                                                                    |                                                                                                    | 2 - P                                                                                                    | roperty                               | Eng Hoon View Singapore 739388                      |                                                                                                    | Yes                                                                                                    |
| The Trial                                                                                                    |                                                                                                    | P                                                                                                    | roperty                               | Eng Hoon View Singapore 739388                      |                                                                                                    | Yes                                                                                                    |
| SCMS                                                                                                    |                                                                                                    |                                                                                                    | roperty                               | Eng Hoon View Singapore 739388                      |                                                                                                    | Yes                                                                                                    |
| Teams PM                                                                                                    |                                                                                                    |                                                                                                    | roperty                               | Eng Hoon View Singapore 739388                      |                                                                                                    | Yes                                                                                                    |
| Qornerstone5 Residences                                                                                                    |                                                                                                    | 2 - P                                                                                                    | roperty                               | Eng Hoon View Singapore 739388                      |                                                                                                    | Yes                                                                                                    |
| The Qommune                                                                                                    |                                                                                                    | 2 - P                                                                                                    | roperty                               | Eng Hoon View Singapore 739388                      |                                                                                                    | Yes                                                                                                    |
| Pulau Layar Quadrant                                                                                                    |                                                                                                    | 2 - P                                                                                                    | roperty                               | Eng Hoon View Singapore 739388                      |                                                                                                    | Yes                                                                                                    |
| Tenerife Sea                                                                                                    |                                                                                                    | 2 - P                                                                                                    | roperty                               | Eng Hoon View Singapore 739388                      |                                                                                                    | Yes                                                                                                    |
| Colliers                                                                                                    |                                                                                                    | 2 - Pi                                                                                                    | roperty                               | Eng Hoon View Singapore 739388                      |                                                                                                    | Yes                                                                                                    |
| Absolut                                                                                                    |                                                                                                    | 2 - P                                                                                                    | roperty                               | Eng Hoon View Singapore 739388                      |                                                                                                    | Ves                                                                                                    |
| Indon Partner                                                                                                    | Interestone PTE LTD ( DO NOT TOUCH IT, DEMO ONLY) x                                                                                                    | 2 - P                                                                                                    | roperty                               | Eng Hoon View Singapore 739388                      |                                                                                                    | Yes                                                                                                    |
| ID Na                                                                                                    |                                                                                                    | 2 - Pi<br>- Property Master X                                                                                                    | roperty                               | Eng Hoon View Singapore 739388                      | Units SHR NFA                                                                                                    | GFA Period                                                                                                    |
| ID Na<br>Property ID CSQST CS<br>Manager ID                                                                                                    | ERSTONE PTE LTD ( DO NOT TOUCH IT, DEMO ONLY) X<br>IMP<br>SOGNERSTONE PTE LTD ( DO NOT TOUCH IT, DEMO ONLY)                                                                                                    | 2 - P.                                                                                                    | roperty                               | Eng Hoon View Singapore 739388<br>Total<br>Occupied | Units SHR NFA<br>20 96 0<br>0                                                                                                    | GFA         Period           0         09/2022                                                                                                    |
| Inden Partner                                                                                                    | UNDERSTONE PTE LTD ( DO NOT TOUCH IT, DEMO ONLY) X<br>INNO<br>SOORNERSTONE PTE LTD ( DO NOT TOUCH IT, DEMO ONLY)<br>SOORNERSTONE PTE LTD ( DO NOT TOUCH IT, DEMO ONLY)<br>EW Property / Ysew Property Assets                                                                                                    | 2 - Pi<br>Internetion                                                                                                    | roperty                               | Eng Hoon View Singapore 739388<br>Total<br>Occupied | Units SHR NFA<br>20 96 0<br>0                                                                                                    | GFA         Period           0         09/2022                                                                                                    |
| Constant of the second second se | COPERTSONE PTE LTD ( DO NOT TOUCH IT, DEMO ONLY) ×  CORRERSTONE PTE LTD ( DO NOT TOUCH IT, DEMO ONLY)  SOORNERSTONE PTE LTD ( DO NOT TOUCH IT, DEMO ONLY)  WPROPHY VIew Property Assets NERSTONE PTE LTD ( DO NOT TOUCH IT, DEMO ONLY)                                                                                                    | 2 - Pi<br>milleninge i on kai Connore<br>Property Master X                                                                                                    | roperty                               | Eng Hoon View Singapore 739388<br>Total<br>Occupied | Units SHR NFA<br>20 96 0<br>0<br>Property ID                                                                                                    | GFA Period<br>0 09/2022<br>CSQST                                                                                                    |
| Indon Partner     Vor UM-Le 14     Property IC SOGN     Property     ID NN Property ID CSGST     CSGST     Manager ID     View Work Criter History IVe     Property Name CS QOR     Property Title CS QOR                                                                                                    | INTERSTONE PTE LTD ( DO NOT TOUCH IT, DEMO ONLY) X<br>INTE<br>S QORNERSTONE PTE LTD ( DO NOT TOUCH IT, DEMO ONLY)<br>S POPPHY LYNEW Property Assets<br>INERSTONE PTE LTD ( DO NOT TOUCH IT, DEMO ONLY)<br>INERSTONE PTE LTD ( DO NOT TOUCH IT, DEMO ONLY)                                                                                                    | 2 - Pi                                                                                                    | roperty                               | Eng Hoon View Singapore 739388                      | Units SHR NFA<br>20 96 0<br>0<br>Property ID<br>Numbering Prefix                                                                                                    | Open         Open         Open <th< td=""></th<> |
| initiation Partner      initiation     initiation     initiat | ERRETONE PTE LTD ( DO NOT TOUCH IT, DEMO ONLY) X<br>ans<br>a gornerstone pte LTD ( DO NOT TOUCH IT, DEMO ONLY)<br>s gornerstone pte LTD ( DO NOT TOUCH IT, DEMO ONLY)<br>INERSTONE PTE LTD ( DO NOT TOUCH IT, DEMO ONLY)<br>IBIN                                                                                                    | 2 - P.                                                                                                    | roperty                               | Eng Hoon View Singapore 733388<br>Total<br>Occupied | Units SHR NFA<br>20 96 0<br>0<br>Property ID<br>Numbering Prefix<br>Active                                                                                           | Ves<br>CFA Period<br>0 05/2022<br>CSQST<br>CSQST<br>Yes                                                                                                    |
| Mindon Partner      Property 2 G S GORN      Property 1 G S GORN      Property 10 C SGST      CSGST      CSGST      CSGST      CSGST      Property Title      CSG ORR      Parent Lave      Resident      Opparent      Deparent      Depar | CONTRACT CONTRACT CONTACT CONTRACT CONTRACT CON                                                                                                    | Control     Control     Contro     Control     Control     Control     Control     Control     Co | roperty<br>• error                    | Eng Hoon View Singapore 739388                      | Units SHR NFA<br>20 96 0<br>0<br>Property ID<br>Numbering Prefix<br>Active<br>Longtitude                                                                             | CSQST<br>CSQST<br>Yes                                                                                                    |
| Indon Partner     Property : C S QOR     Property ID CSQST CS     Manager ID     Property Title CS QOR     Property Title CS QOR     Property Title CS QOR     Property Title CS QOR     Property Title CS QOR     Poperty Title CS QOR     Poperty Title CS     Poperty Title CS     Poperty Title CS     Poperty Title CS     Poperty Title CS     Poperty Title CS     Poperty Title CS     Poperty Title CS     Poperty     Poperty Title CS     Poperty Title CS     Poperty Title CS     Poperty     Poperty Title CS     Poperty     Poperty     Poperty Title CS     Poperty   | CODENTS CONTINUENTS CONTINUEN                                                                                                    | 2 - Pi<br>THUEHTATICE I OF KLI CONTROL                                                                                                    | roperty<br>• unce                     | Eng Hoon View Singapore 739388 Total Occupied       | Units SHR NFA<br>20 96 0<br>0<br>Property ID<br>Numbering Pretix<br>Active<br>Longtitude<br>Latitude                                                                 | Ves<br>Ves<br>GFA Period<br>0 09/2022<br>CSOIST<br>CSOIST<br>Ves                                                                                                    |
| Indon Partner     Property     ID Na Property ID Na Property ID CSOST     Manager ID     Property Name CS QOR     Property Title CS QOR     Property Title CS QOR     Pro | COPERTY CENTRESTORE PTE LTD ( DO NOT TOUCH IT, DEMO ONLY) ×  Anne SOORNERSTONE PTE LTD ( DO NOT TOUCH IT, DEMO ONLY)  WERSTONE PTE LTD ( DO NOT TOUCH IT, DEMO ONLY)  NERSTONE PTE LTD ( DO NOT TOUCH IT, DEMO ONLY)  NERSTONE PTE LTD ( DO NOT TOUCH IT, DEMO ONLY)  NERSTONE PTE LTD ( DO NOT TOUCH IT, DEMO ONLY)  NERSTONE PTE LTD ( DO NOT TOUCH IT, DEMO ONLY)  Auguing the Public / Tenant App  Auguing the App  Auguing the App  Augui                                                                                                    | 2 - P. Property Master X Main Office                                                                                                    | roperty<br>• once                     | Eng Hoon View Singapore 739388 Total Occupied       | Units SHR NFA<br>20 96 0<br>0<br>Property ID<br>Numbering Profits<br>Active<br>Longitude<br>Latitude<br>Latitude<br>Range (KM)                                       | Open         Period         0         09/2022           CSQST         CSQST         Yes                                                                                                    |
| Indon Partner      Property IC SQGST     Property IC SQGST     Property IC SQGST     Property IC SQGST     Property IC SQGST     Property III IC SQGST     Property III IC SQGST     Property III IC SQGST     Property III IC SQGST     Property III IC SQGST     Property III IC SQGST     Property III IC SQGST     Displa      Displa      Di | CONTROLOGY CONTROL CONTROL CONTROL CONTROL CONTROL CONTROL CONTROL CONT CONTROL CONT (CONT)  CONTROL CONTROL CONTROL CONT CONT CONT CONT CONT CONT CONT CONT                                                                                                    | Property Master X                                                                                                    | roperty<br>• orres                    | Eng Hoon View Singapore 733388                      | Units SHR NFA<br>20 96 0<br>0<br>Property ID<br>Numbering Prefix<br>Active<br>Longtitude<br>Latitude<br>cceptable Range (KM)                                         | OFA         Period           0         05/2022           CSQST                                                                                                    |
| Mindon Partner      Monosci de la construcción      Poperty I C SQGST      Property ID CSQGST      Property ID CSQGST      Property Mane CSQGR      Property Title CSQGR      Property Title CSQGR      Parent Lave      Displa      Displa       | Open IS         October Strict         Filteriol         Interior         Interior           ERRESTONE PTE LTD ( DO NOT TOUCH IT, DEMO ONLY) x         Sogeneerstone         Filterior         Sogeneerstone         Filterior         Sogeneerstone         Filterior         Sogeneerstone         Filterior         Sogeneerstone         Filterior         Sogeneerstone         Filterior         Sogeneerstone         Filterior         Sogeneerstone         Filterior         Sogeneerstone         Filterior         Sogeneerstone         Sogeneerstone         Sogeneer                                                                                                    | Property Master X                                                                                                    | roperty                               | Eng Hoon View Singapore 733388 Total Occupied       | Units SHR NFA<br>20 96 0<br>Property ID<br>Numbering Prefix<br>Active<br>Longtitude<br>Latitude<br>ccceptable Range (KM)                                             | CSOST<br>CSOST<br>Ves                                                                                                    |
| Indon Partner      Property : CS QORN      Property ID CSQST CS      Manager ID      Property ID CSQST CS      Property ID CSQST CS      Property Title CS QOR      Parent Level Resident      Displa      Displa      Di | eperty endocernet intered in<br>ERRSTONE PTE LTD ( DO NOT TOUCH IT, DEMO ONLY) ×<br>ame<br>are only the property Assets<br>WERRSTONE PTE LTD ( DO NOT TOUCH IT, DEMO ONLY)<br>NERRSTONE PTE LTD ( DO NOT TOUCH IT, DEMO ONLY)<br>NERRSTONE PTE LTD ( DO NOT TOUCH IT, DEMO ONLY)<br>NERRSTONE PTE LTD ( DO NOT TOUCH IT, DEMO ONLY)<br>NERRSTONE PTE LTD ( DO NOT TOUCH IT, DEMO ONLY)<br>Isl<br>al<br>al<br>are to Portal<br>me Setting                                                                                                    | 2 - Pi<br>Property Master X  Main Office                                                                                                    | roperty                               | Eng Hoon View Singapore 739388                      | Units SHR NFA<br>20 96 0<br>Property ID<br>Numeering Prefix<br>Active<br>Longtitude<br>Latitude<br>ccceptable Range (KM)                                             | GFA         Period           0         09/2022           CSQST         CSQST           CSQST         CSQST                                                                                                    |
| Construction     Construction     C | COPERTY ELECTOR OF THE AND CONTENT OF THE ADDRESS OF ADDRESS OF A                                                                                                    | Property Master X                                                                                                    | roperty                               | Eng Hoon View Singapore 739388 Total Occupied       | Units SHR NFA<br>20 96 0<br>0<br>Property ID<br>Numbering Prefix<br>Active<br>Longtitude<br>Latitude<br>Cceptable Range (KM)<br>Benchmark for RT                     | Ves<br>Ves<br>CSQST<br>CSQST<br>CSQST<br>Ves<br>0(%)                                                                                                    |
| Indon Partner      Property : CS QORN      Property ID SGGS     SGGR      Property ID CSGST CS      Manager ID      Property ID CSGST CS      Property Title CS QOR      Property Title CS QOR      Parent Level Resident      Displa      Displa | ane<br>ay Rating in App<br>ace to Portal<br>me Setting<br>are boots<br>and boots<br>and a | 2 - Pi<br>Property Master X  Main Office B                                                                                                    | roperty                               | Eng Hoon View Singapore 739388 Total Occupied       | Units SHR NFA<br>20 96 0<br>Property ID<br>Numbering Pretta<br>Longtitude<br>Longtitude<br>Ccceptable Range (KM)<br>Benchmark for RT<br>Benchmark for DT             | Open         Period         0         05/2022           CSQST         CSQST         CSQST         Yes           CSQST         CSQST         Yes         Yes           0(%)         0(%)         (%)         (%)                                                                                                    |
| Indon Partner      Concentration      Concentration      Concentr | erestone PTE LTD ( DO NOT TOUCH IT, DEMO ONLY) x<br>anne<br>s gooneenstone PTE LTD ( DO NOT TOUCH IT, DEMO ONLY)<br>s gooneenstone PTE LTD ( DO NOT TOUCH IT, DEMO ONLY)<br>we Property Vew Property Assets<br>INERSTONE PTE LTD ( DO NOT TOUCH IT, DEMO ONLY)<br>INERSTONE PTE LTD ( DO NOT TOUCH IT, DEMO ONLY)<br>INERSTONE PTE LTD ( DO NOT TOUCH IT, DEMO ONLY)<br>INA<br>ay In Public / Tenant App Display In Personnel App<br>ace to Portal<br>me Setting                                                                                                    | Property Master X                                                                                                    | roperty                               | Eng Hoon View Singapore 733388                      | Units SHR NFA<br>20 96 0<br>0<br>Property ID<br>Numbering Prefix<br>Active<br>Longitude<br>Latitude<br>cceptable Range (KM)<br>Benchmark for RT<br>Benchmark for DT  | CGPA         Period           0         09/2022           CSQST         CSQST           CSQST         CSQST           Q(%)         0(%)                                                                                                    |
| Indon Partner      Poperty     ID     Na     Property     ID     Property ID     CSGST     CS     View Work Order History     View Work Order History     View Work Order History     View Work Order History     View Work Order History     View Work Order History     View Work Order History     View Work Order History     View     Property Title CS QOR     Property Title CS QOR     Property     Property Title CS QOR     Property     Property     Property     Property     Property     Property     Property     Property     Property     Property     Property     Property     Property     Property     Property     Property     Property     Property     Property     Property     Propert | Control Control Contr                                                                                                    | Property Master X                                                                                                    | • • • • • • • • • • • • • • • • • • • | Eng Hoon View Singapore 733388 Total Occupied       | Units SHR NFA<br>20 96 0<br>0<br>Property ID<br>Numbering Prefix<br>Active<br>Longtitude<br>Latitude<br>Cceptable Range (KM)<br>Benchmark for RT<br>Benchmark for DT | OFA         Period           0         05/2022           CSQST         CSQST           CSQST         CSQST           0(%)         0                                                                                                    |
| Indon Partner      Property 2 G GORN      Property ID     Source      Property ID     CSGST     CS      Property ID     CSGST     CS      Property ID     Property ID     Property ID     Property ID     CSGST     CSGS      Property ID     CSGST     CSGS      Property ID     CSGST     CSGS      Property ID     CSGST     CSGS      Property ID     CSGST     CSGS      Property ID     CSGST     CSGS      Property ID     CSGST     CSGS      Property ID     CSGST     CSGS      Property ID     CSGST     CSGS      Property ID     CSGST     CSGS      Property ID     CSGS      Property ID     CSGS      CGS      Property ID     CSGS      CGS      Property ID     CSGS      CGS      Property ID     CSGS      CGS      Property ID     CSGS      CGS      CGS      Property ID     CSGS      CGS      CGS      Property ID     CSGS      CSGS      CSG      CSGS      CSGS      CGS      CSGS      CSGS    | erestone PTE LTD ( DO NOT TOUCH IT, DEMO ONLY) x erestone PTE LTD ( DO NOT TOUCH IT, DEMO ONLY) x ene ev Property View Property Assets NERSTONE PTE LTD ( DO NOT TOUCH IT, DEMO ONLY) NERSTONE PTE LTD ( DO NOT TOUCH IT, DEMO ONLY) NERSTONE PTE LTD ( DO NOT TOUCH IT, DEMO ONLY) NERSTONE PTE LTD ( DO NOT TOUCH IT, DEMO ONLY) au au ay in Public / Tenant App D ace to Portal me Setting                                                                                                    | Property Master X                                                                                                    | sopery                                | Eng Hoon View Singapore 733388                      | Units SHR NFA<br>20 96 0<br>0<br>Property ID<br>Numbering Prefix<br>Active<br>Longitiude<br>Latitude<br>cceptable Range (KM)<br>Benchmark for RT<br>Benchmark for DT | OfFA         Period           0         05/2022           CSQST         CSQST           CSQST         CSQST           0(%)         0(%)                                                                                                    |

Edit Other Actions... 🗸

QORNERSTONE

### **ORNERSTONE**

### Setup of the Compliance Personnel (cont'd)

- Go to tab " Assigned
   Personnels" & scroll down for
   Compliance Personnel List
- Select the relevant personnel to be alerted for the compliance alert monitoring .
- User can save once the personnel list is finalised .

|          | <b>a</b>     |                                                                                               |                  |            | +        | _              |             |
|----------|--------------|-----------------------------------------------------------------------------------------------|------------------|------------|----------|----------------|-------------|
| -        |              |                                                                                               | J QUINCIU        |            | 1        |                | 0           |
|          | $\leftarrow$ | C 🗟 https://demo.qornerstone.com/index.aspx                                                   | A <sup>N</sup> Q | ĩò         | £_ I     | 60             | 🕘 ·         |
| đ        | ) v          | fork 📋 Qornerstone Login 📋 Share Drive 📋 AGM 📗 Building Maintenan                             |                  |            |          | 1 💼            | Other favor |
| C        | s qo         | RNERSTONE PTE   Property Tenant/Owner Finance Maintenance Portal Control Panel                |                  |            |          |                | Р           |
|          | _            | Home Page Property : CS QORNERSTONE PTE LTD ( DO NOT TOUCH IT, DEMO ONLY) X Property Master X |                  |            |          |                |             |
| 1        | E            | Edit Property 1 - General 2 - Assigned Personnels 3 - Upload Document 4 - Print Format        |                  |            |          |                | 1 Help      |
| how Menu |              |                                                                                               |                  |            |          |                | *           |
|          |              |                                                                                               |                  |            |          |                | - F         |
|          |              | Compliance Personnel List                                                                     |                  |            |          |                |             |
|          | ٢            | Darronal                                                                                      | v                | Derson     | nel Rank | 0              |             |
|          | -            | Designation                                                                                   |                  | Person     | Add Iter | m Cance        |             |
|          |              | Johann Johann A                                                                               |                  | 1          | Add tie  | Gance          |             |
|          |              | SN 🔟 🕼 Personnel                                                                              |                  | Desig      | nation   | Personnel Rank |             |
|          |              | 1 🗌 Yisin Yisin                                                                               |                  | Site Staff |          | 1 - Primary    | ^           |
|          |              | 2 Johann Johann A                                                                             | _                | FM Mana    | ger      | 1 - Primary    | _           |
|          |              | Click Add Item to add new row                                                                 |                  |            |          |                | - 11        |
| 1        |              |                                                                                               |                  |            |          |                |             |
|          |              |                                                                                               |                  |            |          |                |             |
|          |              |                                                                                               |                  |            |          |                |             |
|          |              |                                                                                               |                  |            |          |                |             |
|          |              |                                                                                               |                  |            |          |                |             |
|          |              |                                                                                               |                  |            |          |                |             |
|          |              |                                                                                               |                  |            |          |                |             |
|          |              |                                                                                               |                  |            |          |                |             |

### **ORNERSTONE**

### 2. Setup of the Compliance Expiry Reminder Day Setup

- Go to Control Panel -> Company -> Company Setup -> Lookup Tables,
- Type Compliance in the "Find What" and click search. Click on

"Compliance Expiry Reminder Day Setup" (screenshot a).

- Under table (screenshot b), click on new and new pop up panel will appear
- User can select the Property & input the number of days for the alert to be triggered before expiry

Example : If the expiry is 30<sup>th</sup> October, the user set 30 days. The alert will be triggered on 1<sup>st</sup> October 30 days before the compliance's expiry.

 User can click " Save" to finish or "Save & New" to create an alert for other estate.

| RNERSTONE PTE   Property Tenant/Owner Finance Maintenance Portal Control Panel                                |                       | <b>P</b> (    | Ŀ |
|----------------------------------------------------------------------------------------------------|-----------------------|---------------|---|
| Home Page Lookup Tables X Property : CS QORNERSTONE PTE LTD ( DO NOT TOUCH IT, DEMO ONLY) X Property Master X |                       | •             | 6 |
| Lookup Tables 1 - List 2 - Q. Search                                                                          | Find What: compliance | Q             |   |
| Search Criteria: Record contains 'comp'                                                                       |                       |               |   |
| SN Description                                                                                                |                       |               |   |
| Control Panel                                                                                                 |                       |               |   |
| 1 Company Application Settings                                                                                |                       |               |   |
| General                                                                                                    |                       |               |   |
| 2 Company Alert Event                                                                                         |                       |               |   |
| 3 Company Approval Setup                                                                                      |                       |               |   |
| Maintenance                                                                                                   |                       |               |   |
| 4 Compliance Authority                                                                                        |                       |               |   |
| 5 Compliance Document Type                                                                                    |                       |               |   |
| 6 Compliance Expiry Reminder Day Setup                                                                        |                       |               |   |
| 7 Dashboard Components                                                                                        |                       |               |   |
|                                                                                                    |                       | Total Page: 1 |   |
|                                                                                                    |                       |               |   |
|                                                                                                    |                       |               |   |
|                                                                                                    |                       |               |   |
|                                                                                                    |                       |               |   |

| Home Page Compliance Expiry Rem | ninder Day Setup X Lookup Tables X                                             |                  |            | ▼ 18          |
|---------------------------------|--------------------------------------------------------------------------------|------------------|------------|---------------|
| Compliance Expiry Reminder Day  | Setup 1-List 2-Q Search                                                        |                  | Find What: | ٩             |
| sn 🔟                            | Property ID                                                                    | Number of Days   |            |               |
| 1 🗆 CSQST                       | 1                                                                              |                  |            |               |
| Select All                      | 🕒 Compliance Expiry Reminder Day Setup @ QORNERSTONE - Work - Microsoft Edge 🚽 |                  |            | Total Page: 1 |
|                                 | https://demo.qornerstone.com/_System/User/_Forms/lookupdata.asp? 🖉             | A <sup>N</sup> Q |            |               |
|                                 | Compliance Expiry Reminder Day Setup - Add Value                               |                  |            |               |
| 4                               | Property ID MCST1033_Trial                                                     | ~                |            |               |
|                                 | Nümber of Days                                                                 |                  |            |               |
|                                 |                                                                                |                  |            |               |
|                                 |                                                                                |                  |            |               |
|                                 |                                                                                |                  |            |               |
|                                 | В                                                                              |                  |            |               |
|                                 |                                                                                |                  |            |               |
|                                 |                                                                                |                  |            |               |
|                                 |                                                                                |                  | 2          |               |
| Record Found: 1                 | New Last Updated By is Not Available Save Save Save Save                       | Close            | New Delete | Close         |
|                                 |                                                                                |                  |            |               |

### 3. Mandatory Compliance

- Go to Control Panel -> Company -> Company Setup -> Alert Setup
- Type Compliance in the "Find What" and click search. Click on "Mandatory Compliance" (screenshot a).
- Under screenshot, the default settings shown. In the "General" tab.

| Not | e: |  |
|-----|----|--|
|     |    |  |

- The Mandatory Compliance alert is to remind the personnel and/or the manager the missing compliance(s)
- This will occurs if the Compliance Master List has been cloned to the Property Master Compliance List. ( refer to Guide On the Compliance Setup)
- The alert setup is optional .

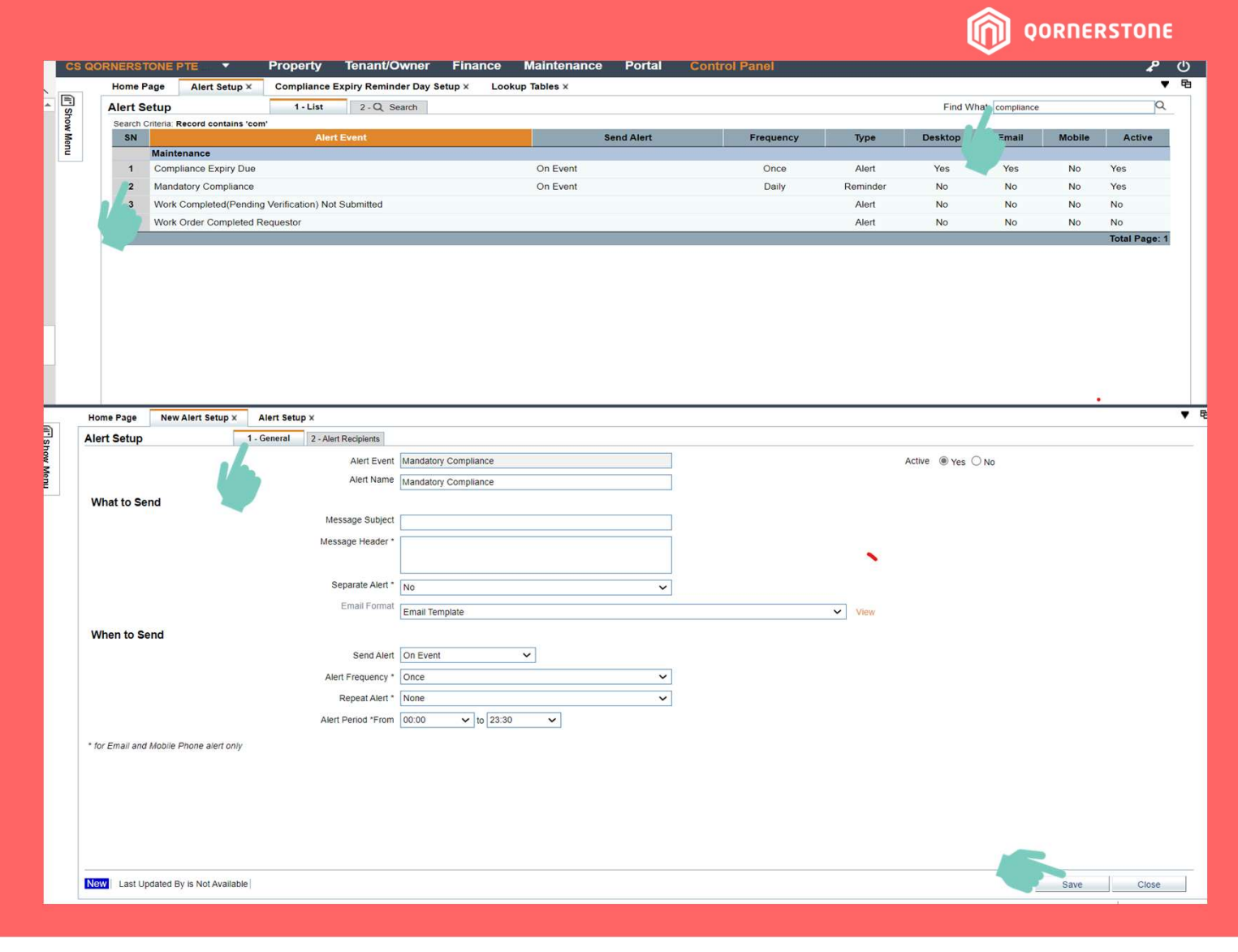

## 3. Mandatory Compliance (Cont'd)

User will/might need to do the following steps under tab **1. General** a) Alert Name ( optional to rename) Show Menu

- b) What to send
- Message Subject
- Message Header
- Separate Alert ( single or mass broadcast)
- c) When to Send

- Send Alert

- I. After Event (recommend to set this after the master list is clone) and Time ( when the alert will be triggered )
- II. Alert By Working Day ( check this if the calendar has been set up)
- Alert Frequency
- Repeat Alert (user can set the repeat alert within a time frame)
- Alert Period : On a 24hr basis

| NERSTONE PTE                       | Property Tenant/Ow          | mer Finance Maintenance                                            | Portal    | Control Panel        |        |                         | P                     |
|------------------------------------|-----------------------------|--------------------------------------------------------------------|-----------|----------------------|--------|-------------------------|-----------------------|
| Home Page Alert Setup : Mar        | ndatory Compliance × Aler   | t Setup ×                                                          |           |                      |        |                         |                       |
| Alert Setup                        | 1 - General 2 - Alert Recip | pients                                                             |           |                      |        |                         |                       |
|                                    | Alert Event                 | Mandatory Compliance                                               |           |                      |        | Active      Yes      No |                       |
|                                    | Alert Name                  | Mandatory Compliance                                               |           |                      |        |                         |                       |
| What to Send                       |                             |                                                                    |           |                      |        |                         |                       |
|                                    | Message Subject             | Mandatory Property Compliance license                              |           |                      |        |                         |                       |
|                                    | Message Header *            | Please setup the compliance license as per license for the estate. | Mandatory |                      |        |                         |                       |
|                                    | Separate Alert *            | No                                                                 | ~         |                      |        |                         |                       |
|                                    | Email Format                | Email Template                                                     |           |                      | ✓ View |                         |                       |
| When to Send                       |                             |                                                                    |           |                      |        |                         |                       |
| 1                                  | Send Alert                  | After Event ~<br>14 Days (2 Weeks) ~                               |           | Alert by Working Day |        |                         |                       |
|                                    | Alert Frequency *           | Weekly                                                             | ~         |                      |        |                         |                       |
|                                    | Repeat Alert *              | Every 0 Minutes                                                    | ~         |                      |        |                         |                       |
|                                    | Alert Period *From          | 09:30 🗸 to 18:00 🗸                                                 |           |                      |        |                         |                       |
| for Email and Mobile Phone alert o | only                        |                                                                    |           |                      |        |                         |                       |
|                                    |                             |                                                                    |           |                      |        |                         |                       |
| Last Updated by Chuan on 2         | 9 Sep 2022 11:08            |                                                                    |           |                      |        | Save                    | Back Close            |
|                                    | AND OOD US DOTOUS US        |                                                                    |           |                      |        |                         | tates of all Tread in |

QORNERSTONE

 $\square$ 

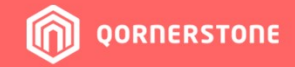

### 3. Mandatory Compliance (Cont'd)

Under Tab 2 - Alert Recipients ,

- User can add in additional recipient for the notification.
- User can add new receipts and select the relevant notification & click on "add user"

### Note:

Buick® Pay

> Setting the default recipients will mean notification to all who has access the QE as such user can set the active to no and click on update item.

| , | Thie  | is n | n on | tion  | al co | tun |
|---|-------|------|------|-------|-------|-----|
|   | 11113 | 15 U | πυρ  | LIUII | ui 3e | Lup |

| tome Page A                                                                                                    | Alert Setup : Mandatory Cor       | npliance ×   | Alert Setup x  |               |                   |         |         |        |                 |         |      |
|----------------------------------------------------------------------------------------------------|-----------------------------------|--------------|----------------|---------------|-------------------|---------|---------|--------|-----------------|---------|------|
| lert Setup                                                                                                    | 1 - Gene                          | eral 2 - Ale | ert Recipients |               |                   |         |         |        |                 |         |      |
| Jser Recipient                                                                                                    | s                                 |              |                |               |                   |         |         |        |                 |         |      |
| Recipient Name                                                                                                    | <default recipients=""></default> |              |                |               |                   |         |         |        | User ID _       |         |      |
| Send To                                                                                                    | Desktop 🗹 Email Addre             | ess 🗖 Mobile | e Phone        |               |                   |         |         | Defaul | t Recipient Yes | 5       | ,    |
| Active                                                                                                    | ⊖Yes ●No                          |              |                |               |                   |         |         | 6      | Update Item     | Car     | ncel |
| SN 🔟 🕜                                                                                                    |                                   |              | Recipient Na   | me            |                   | User ID | Desktop | Email  | Mobile          | Default | Acti |
| 1 🗆 🗹 <de< td=""><td>fault Recipients&gt;</td><td></td><td></td><td></td><td></td><td></td><td>Yes</td><td>Yes</td><td>No</td><td>Yes</td><td>N</td></de<> | fault Recipients>                 |              |                |               |                   |         | Yes     | Yes    | No              | Yes     | N    |
| 2 🗌 🗌 Chu                                                                                                    | an                                |              |                |               |                   | 62      | Yes     | Yes    | No              | Yes     | Ye   |
| 3 🗌 🗌 Yisir                                                                                                    | 1                                 |              |                |               |                   | 43      | Yes     | Yes    | No              | No      | Ye   |
|                                                                                                    |                                   |              |                | Click Add Use | er to add new row |         |         |        |                 |         |      |
| Select All                                                                                                    |                                   |              |                |               |                   |         |         |        |                 |         |      |
| ther Recipien                                                                                                    | its                               |              |                |               |                   |         |         |        |                 |         |      |
| Recipient Name                                                                                                    |                                   |              |                |               |                   |         |         |        |                 |         |      |
| Send To                                                                                                    | Email Address                     |              |                |               |                   |         |         |        |                 |         |      |
|                                                                                                    | Mobile Phone                      |              |                |               |                   |         |         |        |                 |         |      |
| Active                                                                                                    | Nos O No                          |              |                |               |                   |         |         |        | A 44 14         | Co.     | neel |

### 4. Compliance Expiry Due Date

- Go to Control Panel -> Company -> Company Setup -> Alert Setup
- Type Compliance in the "Find What" and click search. Click on "Compliance Expiry Due" (screenshot a).
- Under screenshot b , the default settings shown in the "General" tab.
   User will/might need to do the following steps under tab **1. General .**

The configuration is the same as Mandatory Compliance's setup except for "Send Alert". This field will reference to days set up under Compliance Expiry Reminder Day Setup

|                                                                                                    | ORNERSTO                | ONE PTE                      | Property Tenant/C                                                                     | wner Finance                                                        | Maintenance                         | Portal Cor | ntrol Panel |          |             |                |        | ٩,            |
|----------------------------------------------------------------------------------------------------|-------------------------|------------------------------|---------------------------------------------------------------------------------------|---------------------------------------------------------------------|-------------------------------------|------------|-------------|----------|-------------|----------------|--------|---------------|
| ■                                                                                                    | Home Pa                 | age Alert Setup ×            | Compliance Expiry Remin                                                               | der Day Setup × Lo                                                  | ookup Tables ×                      |            |             |          |             | 70 m           |        | •             |
| -lsh                                                                                                    | Alert Se                | tup                          | 1-List 2-Q S                                                                          | earch                                                               |                                     |            |             |          | Find Wr     | at: compliance |        | Q             |
| N WC                                                                                                    | Search Cr               | iteria: Record contains 'com | Alert Event                                                                           |                                                                     |                                     | and Alert  | Frequency   | Type     | Deekton     | Email          | Mohile | Active        |
| P                                                                                                    |                         | Maintenance                  | AND LYON                                                                              |                                                                     |                                     |            | riequency   | iype     | Desktop     | Linan          | mobile | Acure         |
|                                                                                                    | 1                       | Compliance Expiry Due        |                                                                                       |                                                                     | On Event                            |            | Once        | Alert    | Yes         | Yes            | No     | Yes           |
|                                                                                                    | 2                       | Mandatory Compliance         |                                                                                       |                                                                     | On Event                            |            | Daily       | Reminder | No          | No             | No     | Yes           |
|                                                                                                    | 3                       | Work Completed(Pending       | Verification) Not Submitted                                                           |                                                                     |                                     |            |             | Alert    | No          | No             | No     | No            |
|                                                                                                    | 4                       | Work Order Completed Re      | equestor                                                                              |                                                                     |                                     | Δ          |             | Alert    | No          | No             | No     | No            |
|                                                                                                    |                         |                              |                                                                                       |                                                                     |                                     |            |             |          |             |                |        | Total Page: 1 |
| Ho                                                                                                    | me Page                 | New Alert Setup ×            | Alert Setup ×                                                                         |                                                                     |                                     |            |             |          |             |                |        |               |
| Ale                                                                                                    | rt Setup                |                              | 1 - General 2 - Alert Recip                                                           | ients                                                               |                                     |            |             |          |             |                |        |               |
|                                                                                                    |                         |                              | Alert Event                                                                           | Compliance Expiry Du                                                | e                                   |            |             |          | Active  Yes | O No           |        |               |
|                                                                                                    |                         |                              | Alert Name                                                                            | Compliance Expire Du                                                | 0                                   |            |             |          |             |                |        |               |
|                                                                                                    |                         |                              |                                                                                       | Complance Expiry Du                                                 |                                     |            |             |          |             |                |        |               |
| vv                                                                                                    | hat to Ser              | nd                           |                                                                                       |                                                                     |                                     |            |             |          |             |                |        |               |
|                                                                                                    |                         |                              | Message Subject                                                                       |                                                                     |                                     |            |             |          |             |                |        |               |
| 3                                                                                                    |                         |                              | Message Header *                                                                      |                                                                     |                                     |            |             |          |             |                |        |               |
| 2                                                                                                    |                         |                              |                                                                                       |                                                                     |                                     |            |             |          |             |                |        |               |
| <ul> <li>Image: A second second s</li></ul> |                         |                              | Soparate Alert *                                                                      |                                                                     |                                     |            |             |          |             |                |        |               |
|                                                                                                    |                         |                              | Separate Alert                                                                        | No                                                                  |                                     | ~          |             |          |             |                |        |               |
|                                                                                                    |                         |                              | Email Format                                                                          |                                                                     |                                     |            |             | ✓ View   |             |                |        |               |
|                                                                                                    |                         |                              |                                                                                       |                                                                     |                                     |            |             |          |             |                |        |               |
|                                                                                                    |                         |                              |                                                                                       |                                                                     |                                     |            |             | _        |             |                |        |               |
|                                                                                                    |                         |                              | SMS Format                                                                            |                                                                     |                                     |            |             | ✓ View   |             |                |        |               |
| w                                                                                                    | hen to Se               | nd                           | SMS Format                                                                            |                                                                     |                                     |            |             | ✓ View   |             |                |        |               |
| w                                                                                                    | hen to Se               | nd                           | SMS Format                                                                            | On Event                                                            | ~                                   |            |             | ✓ View   |             |                |        |               |
| w                                                                                                    | h <mark>en to Se</mark> | nd                           | SMS Format<br>Send Alert                                                              | On Event                                                            | ~                                   |            |             | ✓ View   |             |                |        |               |
| w                                                                                                    | hen to Se               | nd                           | SMS Format<br>Send Alert<br>Alert Frequency *                                         | On Event<br>Once                                                    | ~                                   | В          |             | ✓ View   |             |                |        |               |
| w                                                                                                    | hen to Se               | nd                           | SMS Format<br>Send Alert<br>Alert Frequency *<br>Repeat Alert *                       | On Event<br>Once<br>None                                            | ~                                   | В          |             | ✓ View   |             |                |        |               |
| w                                                                                                    | hen to Se               | nd                           | SMS Format<br>Send Alert<br>Alert Frequency *<br>Repeat Alert *<br>Alert Period *From | On Event           Once           None           00:00         • to | <ul><li>✓</li><li>23:30 ✓</li></ul> | B          |             | ✓ View   |             |                |        |               |
| w                                                                                                    | hen to Se               | nd                           | SMS Format<br>Send Alert<br>Alert Frequency *<br>Repeat Alert *<br>Alert Period *From | On Event           Once           None           00:00 v to         | <b>~</b><br>23:30 <b>~</b>          | B          |             | ✓ View   |             |                |        |               |

### 4. Compliance Expiry Due Date (Cont'd)

- Go to tab 2- "Alert Recipients".
- If the notification is to generate email notification, the following settings should be done
- 1) Click on Default Recipients' check box
- 2) Check on the box for email address
- 3) Click on "Update Item" and then Save

| Home Page New Alert Setup X Alert Setup X        |              |           |       |                 |         | V      |
|--------------------------------------------------|--------------|-----------|-------|-----------------|---------|--------|
| Alert Setup 1 - General 2 - Alert Recipients     |              |           |       |                 |         |        |
| User Recipients                                  |              |           |       |                 |         |        |
| Recipient Name <default recipients=""></default> |              |           |       | User ID _       |         |        |
| Send To Z Desktop Z Email Address Abbile Phone   |              |           | Defau | It Recipient Ye | S       | ~      |
| Active   Yes ON                                  |              |           |       | Update Iten     | n Ca    | ncel   |
| SN III 12 Recipient Name                         | User ID      | Desktop   | Email | lobile          | Default | Active |
| 1 C <default recipients=""></default>            |              | Yes       | No    | No              | Yes     | Yes    |
| Click Add User to add new row                    |              |           |       |                 |         |        |
| Select All                                       |              |           |       |                 |         |        |
|                                                  |              |           |       |                 |         |        |
| Other Recipients                                 |              |           |       |                 |         |        |
| Recipient Name                                   |              |           |       |                 |         |        |
| Send To Zemail Address                           |              |           |       |                 |         |        |
| ☑ Mobile Phone                                   |              |           |       |                 |         |        |
| Active   Yes O No                                |              |           |       | Add Item        | Ca      | ncel   |
|                                                  |              |           |       |                 |         |        |
| SN IIII 🖉 Recipient Name E                       | mail Address | Mobile No |       | Email N         | lobile  | Active |
| Click Add Item to add new row                    |              |           |       |                 |         |        |
|                                                  |              |           |       |                 |         |        |
| New Last Updated By is Not Available             |              |           |       | Sav             | e       | Close  |

QORNERSTONE

### 5. Reports

- Go to Maintenance Reports
- There are 3 reports
- 1) Compliance Reports
- 2) Regulatory Reports
- 3) Regulatory Schedule Reports

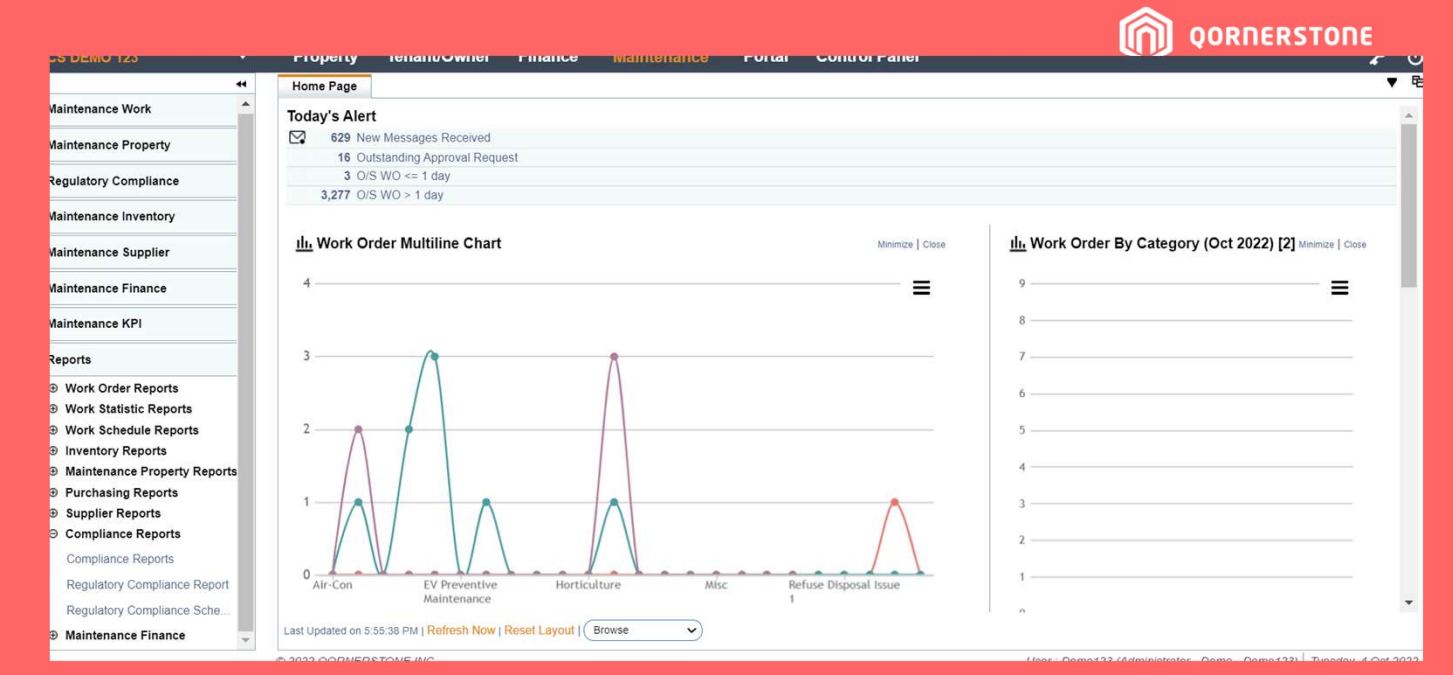

### 5. Reports (cont'd)

**Compliance Reports** 

 This report show the status of the compliance listing for the MCST itself. Details

a) Description

b) Asset

c) Required: Mandatory (Yes/No)

d) Status

- e) Start Date
- f) End Date

- User can use the "**search**" tab to refine the report.

- User can "**download**" this report via Excel format or "**print**" this in PDF format

| mpliance ting Report as at 05 Oct 2022 |     |             | 1 - List | 2 - Q Search |             |
|----------------------------------------|-----|-------------|----------|--------------|-------------|
| License / Permit / Certificate         | Ass | et Required | Status   | Start Date   | End Dat     |
| uilding Signage Licence                |     | Yes         | Approved | 02 Jan 2022  | 21 Sep 2023 |
| covid Safety Measures Certificate      |     | Yes         |          |              |             |
| ire Insurance Policy                   |     | Yes         | New      | 30 Sep 2022  | 29 Sep 2023 |
| Green Mark                             |     | No          |          |              |             |
| ift Operations Licence                 |     | Yes         |          |              |             |
| ift Permit                             |     | Yes         |          |              |             |
| ift Permit                             | PL3 | Yes         |          |              |             |
| ift Permit                             | PL4 | Yes         | Approved | 01 Mar 2022  | 01 Mar 2023 |
| eriodic Structural Inspection          |     | Yes         | New      | 29 Sep 2022  | 30 Sep 2025 |
| wimming Pool Licence                   |     | No          |          |              |             |
|                                        |     |             |          |              | Total Pa    |

Record Found: 10 Print Download Close

### 5. Reports (cont'd)

**Regulatory Compliance Reports** 

- This report show the detailed compliance listing for the MCST itself. It provides details such as
- a) Extension date and details
- b) Issuer of the license/permit
- c) Remarks
- At the bottom left corner page, the report provides the legend and summary of the compliance's status

- User can "**download**" this report via Excel format or "**print**" this in PDF format

| tion Applicant Si<br>Name Si | Application<br>Date        | Asset Code |                                                                          |                  |                   |                            |                            |                                      | UL LVLL                                                                                      | nee nepont As At ou of                                                                                                |                                                                                         |
|------------------------------|----------------------------|------------|--------------------------------------------------------------------------|------------------|-------------------|----------------------------|----------------------------|--------------------------------------|----------------------------------------------------------------------------------------------|----------------------------------------------------------------------------------------------------|-----------------------------------------------------------------------------------------|
|                              |                            | (1997)     | Issued By                                                                | Extension Reason | Extended<br>Until | End Date                   | Start Date                 | License / Permit / Certificate<br>No | License / Permit / Certificate Name                                                          | Compliance No                                                                                                    | Property                                                                                |
| 122 MANAGER Appr             | 28 Jan 2022                |            | Building and Construction Authority                                      | TESTING          | 21 Sep 2023       | 28 Feb 2022                | 02 Jan 2022                | Building                             | Building Signage Licence                                                                     | CSDEM/FC/22010001                                                                                                    | DEMO                                                                                    |
| 122 XLONG Appr               | 02 Mar 2022                | PL4        | BCA Authority                                                            |                  |                   | 01 Mar 2023                | 01 Mar 2022                | 1234567                              | Lift Permit                                                                                  | CSDEM/FC/22030001                                                                                                    | DEMO                                                                                    |
| 022 TESTER Roje              | 21 Sep 2022                |            | National Environment Agency                                              |                  |                   | 20 Sep 2023                | 21 Sep 2022                | AF00543AXXX                          | Swimming Pool Licence                                                                        | CSDEM/FC/22090001                                                                                                    | DEMO                                                                                    |
| 022 TEST New                 | 29 Sep 2022                |            | Building and Construction Authority                                      |                  |                   | 30 Sep 2025                | 29 Sep 2022                | TEST                                 | Periodic Structural Inspection                                                               | CSDEM/FC/22090002                                                                                                    | DEMO                                                                                    |
| 022 TEST New                 | 01 Sep 2022                |            | Infocomm Media Development Author                                        |                  |                   | 29 Sep 2023                | 30 Sep 2022                |                                      | Fire Insurance Policy                                                                        | CSDEM/FC/22090003                                                                                                    | DEMO                                                                                    |
| 222 ТЕ<br>022 ТЕ             | 29 Sep 2022<br>01 Sep 2022 | i          | Building and Construction Authority<br>Infocomm Media Development Author |                  |                   | 30 Sep 2025<br>29 Sep 2023 | 29 Sep 2022<br>30 Sep 2022 | TEST                                 | Periodic Structural Impection<br>Fire Imazence Policy<br>0<br>0<br>0<br>0<br>0<br>15: 0<br>2 | CSDEM/FC/2090002<br>CSDEM/FC/2090003<br>Certificate expired:<br>Certificate expired:<br>Certificate pending approval: | DEMO<br>DEMO<br>of License / Permit /<br>of License / Permit /<br>of License / Permit / |

**ORNERSTONE** 

#### Puick® Pay

### 5. Reports (cont'd)

**Regulatory Compliance Reports** 

Pauick® Pau

- User can use the "search" tab to refine and/or to include other MCST in the report. (screenshot a)
- Under the "search" function, user can either chose a single MCST or a group MCSTs (group by property type or team level).
- In screenshot B, user choose a team whereby all the MCSTs under this group will be extracted.

<sup>^</sup> Please be advised that the user's ability to search is determined by the property access rights defined in the user account's settings.

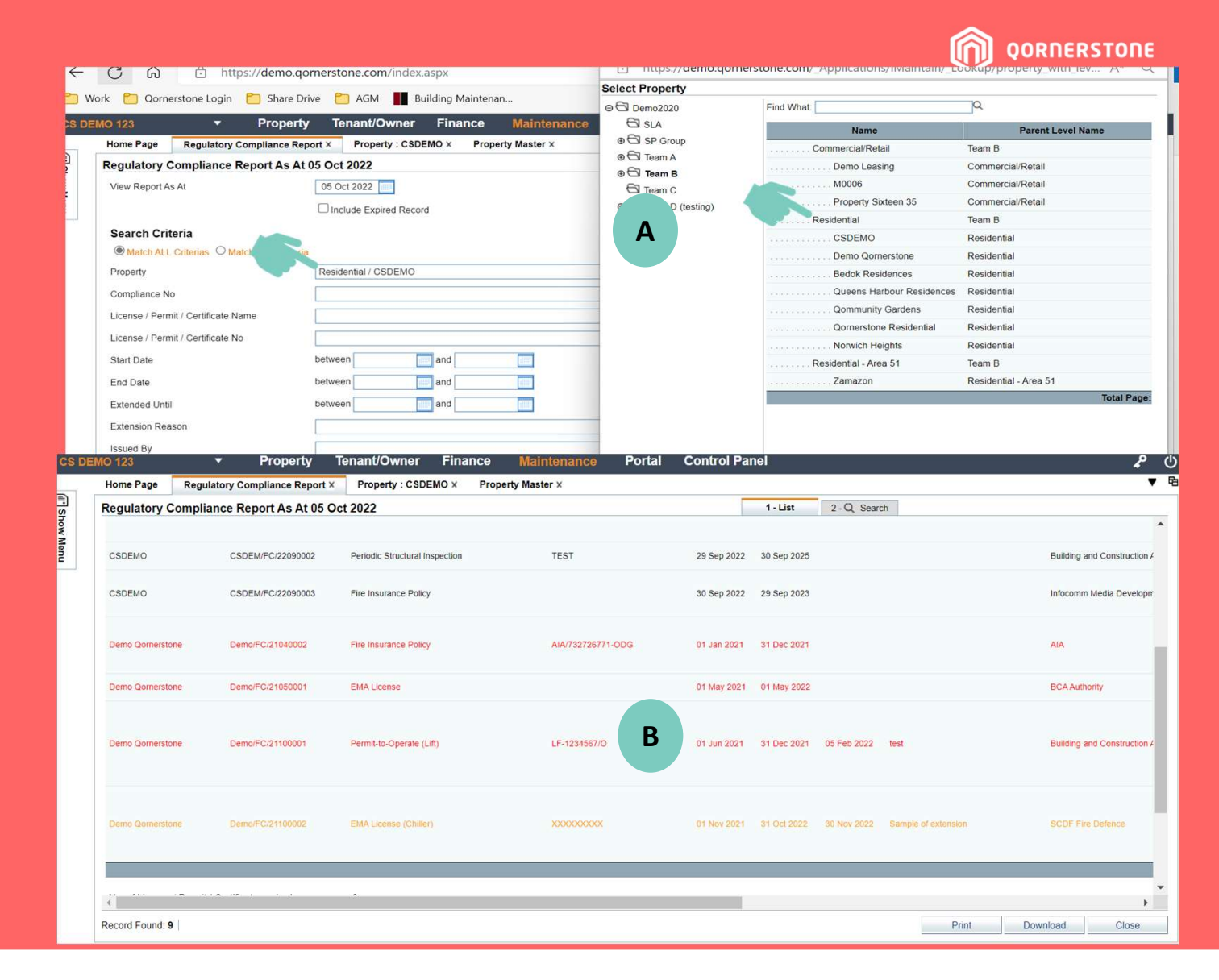

### 5. Reports (cont'd)

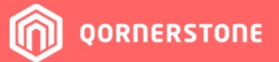

Regulatory Compliance Schedule

- This report show the status of the report on a 18<sup>th</sup> months basis.

III Show Menu

Similarly to the Regulatory
 Compliance Report, user can use the
 "search" tab to refine and/or to
 include other MCST in the report.

|                                     | mpliance Schedule Last                | 6 Months + As At 05 Oct 2 | 2022 + 11 Months |             |        |        | 1 - List | 2 - Q. Se | arch   |        |        |        |        |
|-------------------------------------|---------------------------------------|---------------------------|------------------|-------------|--------|--------|----------|-----------|--------|--------|--------|--------|--------|
| License / Permit / Certificate Name |                                       |                           | Property         | Expiry Date |        |        |          |           |        |        |        |        |        |
|                                     |                                       | Asset Code                |                  | Apr-22      | May-22 | Jun-22 | Jul-22   | Aug-22    | Sep-22 | Oct-22 | Nov-22 | Dec-22 | Jan-23 |
| MA License                          |                                       |                           | Demo Qornerstone |             | 1      |        |          |           |        |        |        |        |        |
| MA License (Chill                   | er) Ch                                | iller 3                   | Demo Qornerstone |             |        |        |          |           |        |        | 30     |        |        |
| ft Permit                           | PL                                    | 4                         | CSDEMO           |             |        |        |          |           |        |        |        |        |        |
|                                     |                                       |                           |                  |             |        |        |          |           |        |        |        |        |        |
| Color                               | Legend                                |                           |                  |             |        |        |          |           |        |        |        |        |        |
| Red Expire                          | Logona                                |                           |                  |             |        |        |          |           |        |        |        |        |        |
| range Licens                        | e / nermit / cert is expiring in 3 m  | onths                     |                  |             |        |        |          |           |        |        |        |        |        |
| Licons                              | o / permit / cert is explicing in e m | ontha -                   |                  |             |        |        |          |           |        |        |        |        |        |
| reen Licens                         | e / permit / cert is expiring in 6 m  | onths                     |                  |             |        |        |          |           |        |        |        |        |        |
|                                     |                                       |                           |                  |             |        |        |          |           |        |        |        |        |        |
|                                     |                                       |                           |                  |             |        |        |          |           |        |        |        |        |        |
|                                     |                                       |                           |                  |             |        |        |          |           |        |        |        |        |        |
|                                     |                                       |                           |                  |             |        |        |          |           |        |        |        |        |        |
|                                     |                                       |                           |                  |             |        |        |          |           |        |        |        |        |        |
|                                     |                                       |                           |                  |             |        |        |          |           |        |        |        |        |        |
|                                     |                                       |                           |                  |             |        |        |          |           |        |        |        |        |        |
|                                     |                                       |                           |                  |             |        |        |          |           |        |        |        |        |        |
|                                     |                                       |                           |                  |             |        |        |          |           |        |        |        |        |        |
|                                     |                                       |                           |                  |             |        |        |          |           |        |        |        |        |        |
|                                     |                                       |                           |                  |             |        |        |          |           |        |        |        |        |        |
|                                     |                                       |                           |                  |             |        |        |          |           |        |        |        |        |        |